## ⋧四国情報管理センター株式会社

8版 平成 31 年 9 月

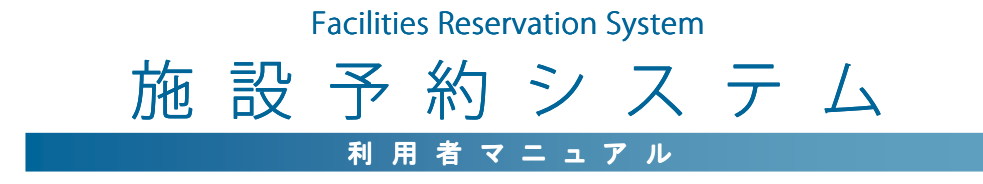

# **目次** CONTENTS

| 第1章   | 利用者の機能        | Chapter 2 |
|-------|---------------|-----------|
| 1-1   | 利用者トップページ・・・  |           |
| 1-2   | 空き状況の表示・・・・・・ |           |
| 1-3   | 空き状況の検索・・・・・・ | ·····1 2  |
| 1-4   | 予約登録 •••••    |           |
| 1-5   | 予約確認•••••     | ······1 5 |
| 1-6   | 抽選申込登録 •••••• |           |
| 1 - 7 | 抽選確認••••      |           |

# 1-1 利用者トップページ

### [解 説]

各機能へのリンクや、予約可能な施設のリストがサムネイル表示されます。 当システムの利用者トップページ URL は P2.システム構成を参照してください。

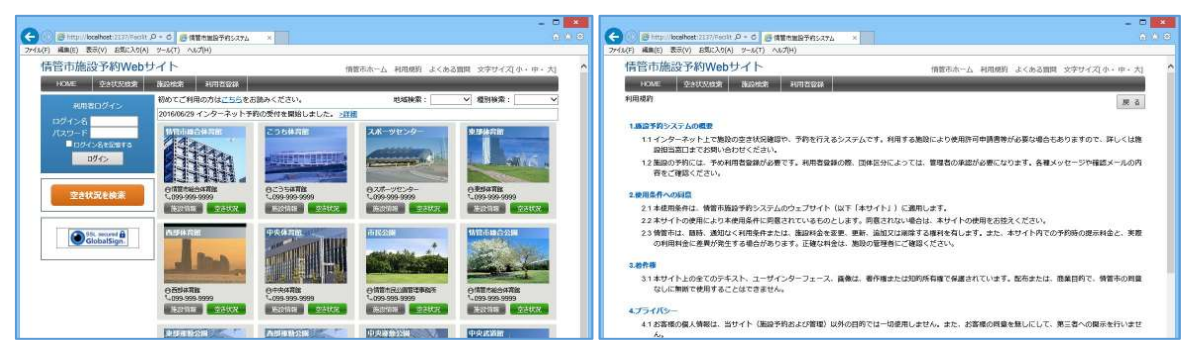

また当システムはレスポンシブ web デザインを採用しています。PC、タブレット、スマートフォンなど、異なる画面サイズ に応じてページのデザインを調整します。

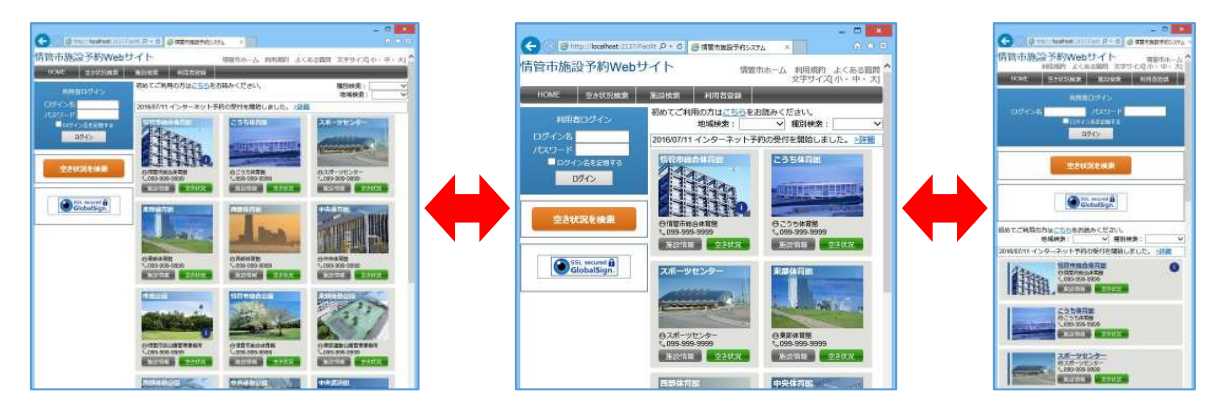

# ■利用者ログイン

トップページ左上のログイン機能から、登録済みのログイン ID、パスワードを入力し、[ログイン]ボタンをクリックすることにより、予約や予約確認が可能になります。

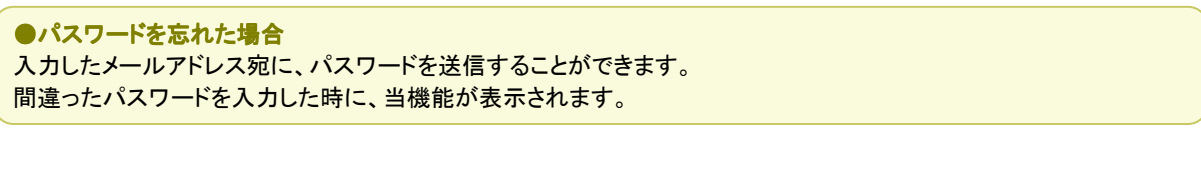

### ■使用可能機能

| 機能           | 未ログイン状態 | ログイン状態 |
|--------------|---------|--------|
| 空き状況         | 0       | 0      |
| 施設詳細情報       | 0       | 0      |
| 利用者登録        | 0       |        |
| 利用者確認、編集     |         | 0      |
| 予約登録         |         | 0      |
| 予約確認、編集、取消   |         | 0      |
| 抽選申込 ※       |         | 0      |
| 抽選確認、編集、取消 ※ |         | 0      |
| パスワード変更      |         | 0      |

※オプション機能を適用する場合

# 1-2 空き状況の表示

#### [解 説]

空き状況を表示します。空いている時間帯をクリックするとそのまま予約登録に進むことができます。予約(仮予約、本 予約、入金済み)は色付きで表示されます。

分割貸出施設または複数面貸出施設の場合は、面別の空き状況を表示します。

また、表示形式は1日表示/週間表示/月間表示を選択できます。

### ■空き状況(1日表示)

空き状況の初期表示形式。 他の表示形式からは、カレンダーの日付をクリックすることによって 1日表示に切り替わります。 対象施設内の、すべての部屋・場所の空き状況を表示します。 [前日を表示][翌日を表示]ボタンにより表示日を移動できます。

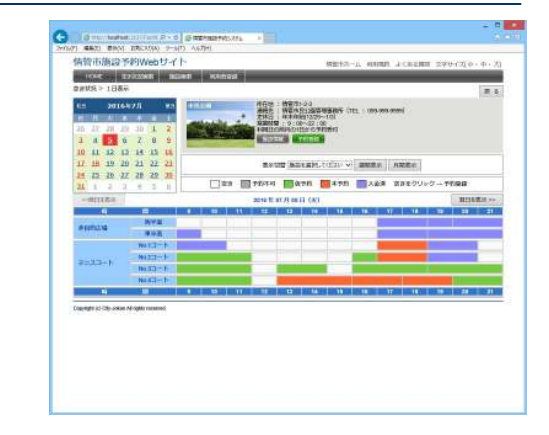

### ■空き状況(週間表示)

表示切替項目で、部屋・場所を選択し[週間表示]ボタンをクリック することによって表示されます。 対象施設内の、選択した部屋・場所の空き状況を表示します。 [前週を表示][翌週を表示]ボタンにより表示週を移動できます。

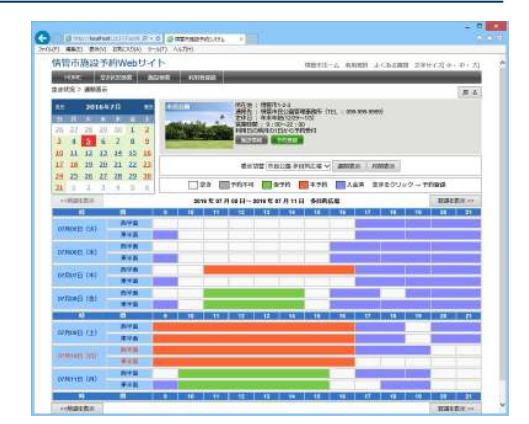

### ■空き状況(月間表示)

表示切替項目で、部屋・場所を選択し[月間表示]ボタンをクリック することによって表示されます。 対象施設内の、選択した部屋・場所の空き状況を表示します。 [前月を表示][翌月を表示]ボタンにより表示月を移動できます。

●予約登録を行うには

空き状況表中の色が付いていない日時をクリックすることにより、 予約登録ページへ移ります。 その場合、クリックした位置の時間が「利用開始時間」項目の初期 値となり、登録がスムーズに行えます。 詳しくは「2-5 予約登録」を参照してください。

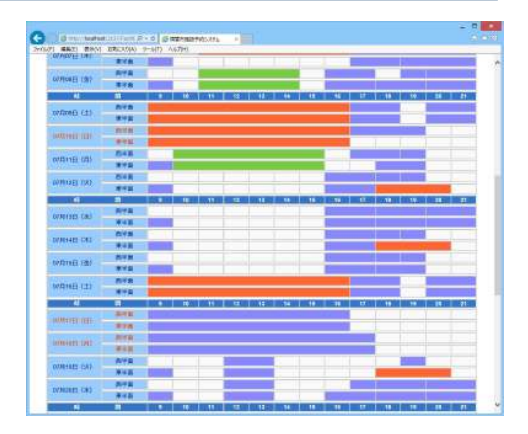

# 1-3 空き状況の検索

#### [解 説]

表示条件を絞って空き状況を検索したい場合に利用します。全施設を対象に検索します。 検索結果ページでは、空いている時間帯をクリックするとそのまま予約登録に進むことができます。

### ■空き状況の検索

トップページから、メニューの[空き状況検索]、または左上部のログイン機能の下にある[空き状況を検索]ボタンをクリックすると、空き状況検索ページが表示されます。

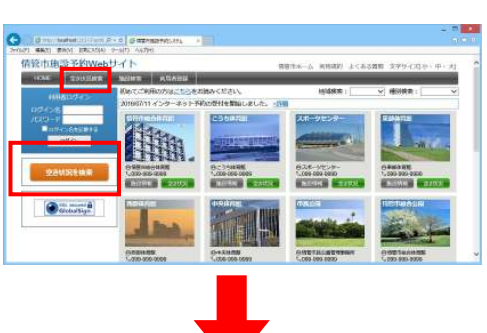

検索したい条件を入力し、[表示]ボタンをクリックしてください。 条件に一致する情報が結果ページに表示されます。

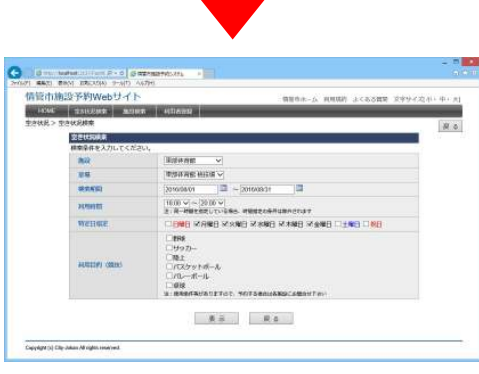

#### ■空き状況の検索結果

空き状況表のレイアウトや予約の種類(仮予約、本予約、入金済み) は空き状況ページと同じです。

予約登録を行うには空き状況ページと同じように、空き状況表中の色が付いていない日時をクリックすることで予約登録を行えます。詳しくは「2-5予約登録」を参照してください。

| 情貌市趣起予                                                                                                    | 約WebU-        | r.         |             |          |                   |           | -          | 6-16 W   | entri a | 1.2.2  | 2.224   | CO.    | (m. 11)  |
|----------------------------------------------------------------------------------------------------|---------------|------------|-------------|----------|-------------------|-----------|------------|----------|---------|--------|---------|--------|----------|
| INC.                                                                                                    | INDER   1     | ALC: N     | 1.00        | Alle     | _                 |           |            |          |         |        |         |        | _        |
| 2月秋风 > 空田秋风                                                                                                    | 秋奈 > 秋末は/用    |            | -           |          |                   |           |            |          |         |        |         |        | Dec. of  |
| 8:5-5-4 : 2010                                                                                                 | 100月01日~2     | 010.12.01  | <b>HOLE</b> | 1100-2   | 0.00. <b>B</b> 15 | CARL BO   | CENTRE AND | 10. 1011 | DOMES / | 1993/1 | 0012/20 | MIL 28 | MFI)     |
|                                                                                                    |               | E          | 104         | 101 1404 | a) 📰 i            | E1543 100 | ★ F40 ■    | 入会两      |         |        |         |        |          |
| 明年時日の日                                                                                                    | (1/) W256 019 | ADDA COL   |             |          |                   |           | 0072.1     | 10000    |         |        |         |        |          |
|                                                                                                    |               | 1.1        | 11          | 11       | 52                | 12 1      | 6 11       | 16       | LIT .   | 18     | 15      | 23     | 11       |
|                                                                                                    |               |            |             |          |                   |           |            |          |         |        |         |        |          |
| 107218                                                                                                    |               |            |             |          |                   |           |            |          |         |        |         |        |          |
| 1010年08月03日                                                                                                    | CHO REPARTS   | Ner-       |             |          |                   |           |            |          |         |        |         |        |          |
| 4                                                                                                    | and a second  | 1          | - 12        | 11       | 12                | 13 1      | 4 12       | 18       | 11      | 18     | 19      | 20     | 21       |
| and and a second second second second second second second second second second second second second second se | -             | -          |             |          |                   |           |            |          |         |        |         |        |          |
| and the                                                                                                    |               | -          |             |          |                   |           |            |          |         |        |         |        |          |
| 日本6月60日104日                                                                                                    | (A) #264 RH   | 1022       |             |          |                   |           |            |          |         |        |         |        |          |
| NAME OF TAXABLE PARTY.                                                                                         |               |            | 11          | 11       | u I               | 11 1 1    | 4 11       | 10       | 1 17    | 1 11   | 18      | 20     | 21       |
| append -                                                                                                    | 12 I          |            |             |          |                   |           |            |          |         |        |         |        |          |
|                                                                                                    | N             |            |             |          |                   |           |            |          |         | -      |         |        |          |
| 8前年间月65日                                                                                                    | (金) 東部祥奈信     | <b>地运用</b> |             |          |                   |           |            |          |         |        |         |        |          |
|                                                                                                    |               |            |             |          | 02                | . 11      | 4 39       |          | 1 17    |        | 16      | 20     | <u>n</u> |
| ALL OF THE OWNER.                                                                                              |               | _          |             |          |                   |           |            |          |         |        |         |        |          |
|                                                                                                    | APROX ADD     | (access)   |             |          |                   |           |            |          |         |        |         |        |          |
| 日的月的月前年                                                                                                    | (以) 東部政府居     | Regim      |             |          |                   | -         | -          | 1000     | 1       |        | -       |        | -        |
|                                                                                                    | -             |            |             |          |                   |           | -          | 10       |         |        |         |        | 1        |
| ALL DO DO DO DO DO DO DO DO DO DO DO DO DO                                                                     | -             | -          |             |          |                   |           |            |          |         |        |         |        |          |
|                                                                                                    |               | 10.000     |             |          |                   |           |            |          |         |        |         |        |          |
| E 01 PL 60 20 04 20 E                                                                                          | CAL BURNERS   | PEOCH.     |             |          |                   |           |            |          |         |        |         |        | -        |

# 1-4 予約登録

#### [解 説]

予約の詳細情報を入力します。この操作には、利用者ログインが必要です。

### ■予約登録

#### [登録項目]

施設、スペース(分割貸出・面数指定の場合のみ)、利用日、 利用時間、リハーサル時間(リハーサル時間が設定されている 場合のみ)、利用目的、利用人数、催し物(設定されている場 合のみ)、その他特殊項目(営利目的や利用者区分により料 金算定方法が異なる場合)、設備・備品(利用時間または個数 を指定する場合もあり)

「登録」ボタンをクリックすると、確認画面が表示されます。

なお、利用目的、利用人数、利用者区分の必須入力可否は、 管理者側での環境設定により変更することが出来ます。

### ■予約登録確認

まだ予約登録は確定されていません。 このページで登録内容および使用料の確認を行ってくださ V.

使用料は、自動計算されます。 施設使用料と、備品・設備使用料からそれぞれの減免分を差 し引いた後で合計を算出します。 利用料徴収などの選択項目を設定している場合、それらの項

目による料金の増減も反映されます。

「確定」ボタンをクリックすると、予約登録が完了します。

### ■予約登録完了

予約登録が完了し、仮予約となります。 管理者が承認をすると「本予約」になります。

#### ●仮予約と本予約

仮予約/本予約の状態は、運用ルールに合わせて設定できます。 標準では、利用者が予約した段階では「仮予約」、管理者が承認す ることで「本予約」に変わります。

承認のタイミングの例としては、 ①システム上で予約内容に不備がないことを確認した時 (2)使用許可申請書を受け取った時 ③入金を確認した時(前納の場合)

設定変更により、利用者が予約した時点でそのまま本予約とするこ とも可能です。

| C                                                        | address +                    |                         |
|----------------------------------------------------------|------------------------------|-------------------------|
| 信管市施設予約Webサイト<br>NACE EXECUTE EXECUTE<br>FIT > PERSENTLY | Annan A-Cristin marks Canton | 8288 2907 <i>2</i> 0-4- |
| 机进程序                                                     | <b>祭門約の登録が</b> 落てしました。」      |                         |
|                                                          |                              | 24                      |
| Transfer of the same distribution of                     |                              |                         |

| - |
|---|
|   |
|   |
|   |
|   |
|   |
|   |
|   |
|   |
|   |

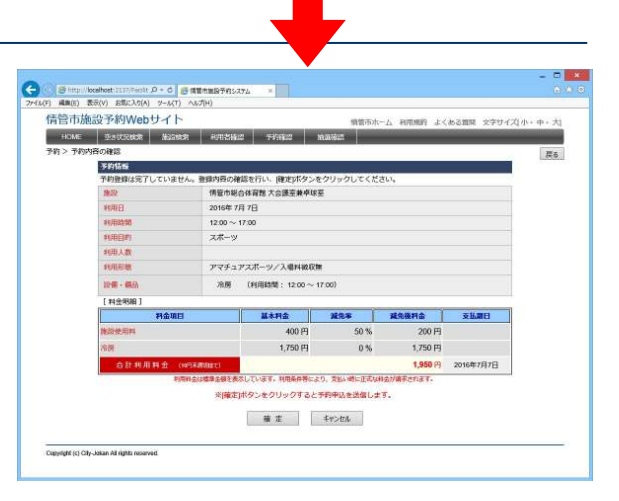

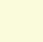

b

# 1-5 予約確認

#### [解 説]

予約状況の確認を行います。

ログインした状態で、利用者トップページから「予約確認」ボ タンをクリックすると、利用者が登録している予約のリストが 表示されます。

このページでは、各種条件により検索を行うことができます。 [検索条件] 施設、室場、利用日、抽選状況、履歴表示

また並び順を変更することも可能です。 [ソート項目] 利用日時の昇順、利用日時の降順、施設、利用目的、状況、入金

検索結果リストから予約番号リンクをクリックすることにより、予約情報ページに移動し、編集を行うことができます。

管理者が設定した期間内であれば、予約の取消や、変更が可能です。 ただし、既に管理者により承認されている予約は変更できません。

なお、管理者側での環境設定で利用者へのメール発信を設定している場合のみ、取消時にメールを送信します。

●過去の予約の表示 検索条件の「履歴表示」にチェックを入れ検索することにより閲覧できます

●予約状況・入金状況の表示 状況欄には、予約状況(本予約/仮予約)が表示されます 入金欄には、入金状態(未納/払済/請求済)が表示されます

| HOME     | 29UR       | 8.11 H.1282  | HESES THESE MA       | 横橋 100-    | 120          |         |                |
|----------|------------|--------------|----------------------|------------|--------------|---------|----------------|
| 啊 > 予約   | リスト「利用者    | : 利用者サンプルさ/  | <b>[</b> ]           |            |              |         | 展る             |
| HE SE    | 胞段[        | ~            | 至考<br>予約状況 >>        | > 7 □ 康歴表示 | 2009<br>2010 | ·接<br>ク | <b>*</b><br>17 |
| 最初 前へ    | 1 次へ 最     | <b>æ</b>     |                      |            | 200          | W 利用日時の | 日本             |
| 1ページ甲1   | ページ目を表示    | 同合計 7件)      |                      |            |              | 他(050件) | 次の50件          |
| 14101011 |            | MINDA        |                      |            | 1000E101     | 1084    | 「「金            |
| 70000427 | 2017/07/22 | 17:00~21:00  | 情管市時合体育館主競技場東2/6     |            | ソフトボール       | 使予約     | 林              |
| 70000428 | 2017/07/26 | 11:00~15:00  | 第2テニス増1スペース          |            | テニス          | 本予約     | 払済             |
| 70000430 | 2017/07/27 | 06:00~16:00  | 情管市総合運動場 デニスコート 第3コー | K i        | デニス          | 俄于約     | 末統             |
| 70000429 | 2017/07/28 | 11:00~17:00  | 第2テニス場2スペース          |            | テニス          | 本于约     | 林柏             |
| 70000432 | 2017/07/31 | 14:00~-20:00 | 情體市総合体常設主競技場来3/6     |            | サッカー         | 本于的     | RFF            |
| 70000431 | 2017/08/03 | 10:00~21:00  | 傳管市総合体育館 雨天練證場       |            | スポーツ         | 依予的     | 林桥             |
| 70000434 | 2017/08/04 | 07:00~15:00  | 傳管市時合運動場 對和場         |            | 野球           | 板門的     | 和納             |
|          |            |              |                      |            |              | 他の50行   | 次の時期           |

# 1-6 抽選申込登録

#### [解 説]

抽選申込情報を入力します。この操作には、利用者ログインが必要です。

#### ■抽選申込登録

空き状況から「抽選申込」ボタンをクリックすると、抽選申込登録ページ に移動します。抽選対象施設を選択すると、「今月の抽選申込対象」が リスト表示されます。

#### [登録項目]

施設、スペース(分割貸出・面数指定の場合のみ)、利用日、利用時間、 利用目的、利用人数を入力できます。

「登録」ボタンをクリックすると、確認画面が表示されます。

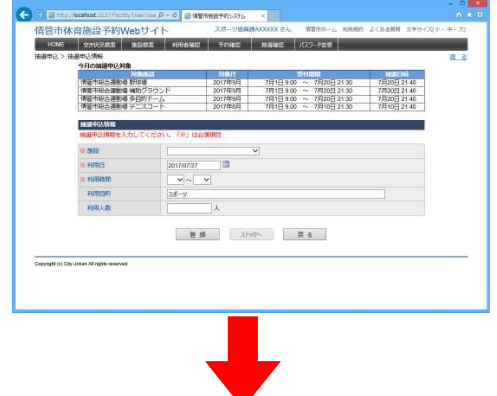

#### ■抽選申込確認

まだ抽選申込登録は確定されていません。

このページは、抽選申込をストックして、一括登録することができます。 「抽選申込の追加」ボタンをクリックすると、前述の「抽選申込登録」ペー ジに戻り、次の抽選申込を登録することができます。

「選択行の削除」ボタンをクリックすると、現在ストックされている中で選 択チェックにチェックマークが付いている抽選申込を削除します。 「確定」ボタンをクリックすると、すべての抽選申込が完了します。

「キャンセル」ボタンをクリックすると、ストックされている抽選申込がすべて破棄されます。

「今回の抽選申込を優先する」にチェックを入れると、前回登録した抽 選申込よりも、優先的に自動抽選処理を行います。

### ■抽選申込完了

抽選申込が完了しました。

自動抽選が設定されている場合は、抽選後、当選/落選が決定します。

| Bren teatestinilitum P - 0 Statemet             | 40.77% F                               | 2¢ |
|-------------------------------------------------|----------------------------------------|----|
| 書物市施設予約Webサイト                                   | Market of American Sciences Strategies |    |
| INC. TRIVIT BOAT AND                            | net when went                          | Ě. |
| ameria > 他通知这次图理完了                              |                                        | -  |
|                                                 |                                        |    |
|                                                 |                                        |    |
|                                                 |                                        |    |
|                                                 |                                        |    |
| <b>新建装了</b>                                     |                                        |    |
|                                                 | 無線平正の燈鐸が売了しました。                        |    |
|                                                 |                                        |    |
|                                                 |                                        |    |
|                                                 |                                        |    |
|                                                 |                                        |    |
|                                                 |                                        |    |
|                                                 |                                        |    |
|                                                 |                                        |    |
|                                                 | m a                                    |    |
|                                                 |                                        |    |
| seçileştili ju) Caly Jukan Ali şektir rekverini |                                        |    |
|                                                 |                                        |    |
|                                                 |                                        |    |

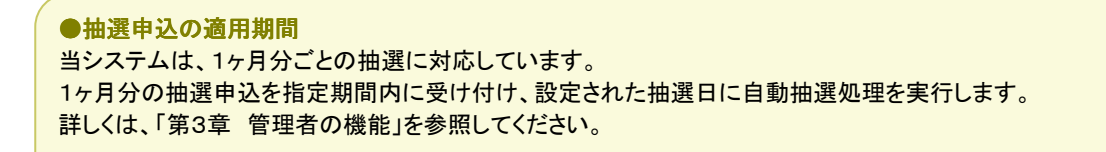

# 1-7 抽選確認

#### [解 説]

抽選状況の確認を行います。

ログインした状態で、利用者トップページから「抽選確認」ボタンをクリックすると、利用者が登録している抽選申込のリストが表示されます。

このページでは、各種条件により検索を行うことができ ます。 [検索条件] 施設、室場、利用日、抽選状況、履歴表示

| HOME    | <b>建</b> 合成元数 | 182 AB29818 | NINE AND     | TRACT      | mac.   | パスワード変更 |         |                 |
|---------|---------------|-------------|--------------|------------|--------|---------|---------|-----------------|
| 自選申込>   | 抽選申込リスト       | [利用者:利用者サンプ | しさん]         |            |        |         |         | <u>E</u> 3      |
| NR      | MSD2          | ~           | 至頃           |            | v      |         |         | 後累              |
|         | 利用日 []        | ]~[         | himites      |            |        | 表示      |         | <i>9</i> 97     |
| 最初 前へ   | 1 次へ 最後       | k           |              |            |        |         | 10 C    | - 単語日時の異類 ~     |
| 1ページ中 1 | ページ目を表示       | (G\$1 9/F)  |              |            |        |         |         | 110000年1 次の00H  |
|         |               | AUTOR       |              |            |        |         | AUBEIA  | 1002            |
| 001110  | 2017/09/07    | 08:00~17:00 | 情靈市総合運動場 野彩劇 |            |        |         | \$91x   | 未抽選             |
| 001111  | 2017/09/08    | 08:00~17:00 | 情管市総合運動場對於明  |            |        |         | REAR    | 未抽道             |
| 001112  | 2017/09/09    | 08:00~17:00 | 情管市総合計       | esta texa  |        |         | 2518    | 未抽識             |
| 001113  | 2017/09/10    | 05:00~11:00 | 情堂市総合計       | 副動場 補助グラウ  | ンド南1/2 |         | サッカー    | 未抽風             |
| 001114  | 2017/09/12    | 05:00~11:00 | 何堂市现合法       | 副動場 補助グラウ  | ンド素1/2 |         | サッカー    | 2000            |
| 001115  | 2017/09/13    | 05:00~11:00 | 情管中彩合品       | 目前場 補助グラウ  | ンド全面   |         | サッカー    | 木抽屉             |
| 001107  | 2017/09/21    | 09:00~15:00 | 情管市総合体       | お育然 主規技場 東 | 2/6    |         | \$91.p. | 木抽選             |
| 001109  | 2017/09/22    | 09.00~10.00 | 情管市総合的       | 8百愁 而天練習場  |        |         | \$78.F  | 湯道              |
| 001108  | 2017/09/22    | 09:00~15:00 | 情管市総合体       | 8百能主编技术主   | ŧ      |         | 要我来     | 当进              |
|         |               |             |              |            |        |         |         | 総の50件   次の60件   |
|         |               |             |              |            |        |         |         | - 総の50件   次の60件 |

また並び順を変更することも可能です。 [ソート項目] 利用日時の昇順、利用日時の降順、施設、利用目的、優先順、状況

検索結果リストから予約番号リンクをクリックすることにより、抽選申込ページに移動し、詳細情報を閲覧することもできます。

管理者が設定した期間内であれば、抽選申込の取消や、変更が可能です。 また、抽選日を過ぎた抽選申込は、「当選/落選」情報を表示し、当選した抽選申込は、自動的に予約情報として登録されます。